## How to create a new account in SanerNow?

- Sanernow All Organizations ~ Mon Oct 10 3:26:45 PM 🚫 💄 Priyanka Hiremath 🗸 **Control Panel** All Organizations Manage your organizations and their preferences. All Organizations 👻 3 1500 1398 Users 2 ORGANIZATIONS ASSIGNED SUBSCRIPTIONS AVAILABLE SUBSCRIPTIONS Deployment 4 Discovery Device Scanning Active Directory Sync Manual Import SecPod SecPod Technologies SecPod US Agents Agent Deployment @secpod.com demo@secpod.com @secpod.com 90/100 11/1000 1/400 Agent Configuration Network Scanner Summary Scanners Scan Configuration Scan Policy Authentication ۲ Single Sign-On 2. Version 5.2.0.0 🖕 Copyright © 2008-2022 Sec
- 1. To create a new account, go to the **Control Panel** and choose the **Organization**.

## 2. Click on New Account.

| Control Panel                            |                  | Accounts<br>Manage your accounts and their preferences |                  |                         |                          | New Account    |  |
|------------------------------------------|------------------|--------------------------------------------------------|------------------|-------------------------|--------------------------|----------------|--|
| SecPod -<br>Users                        | 11<br>2          | 2<br>accounts                                          | 9<br>ASSIGNED SI |                         | 10<br>AVAILABLE SUBSCRIF | PTIONS         |  |
| Discovery                                |                  |                                                        |                  |                         | Search:                  |                |  |
| Device Scanning<br>Active Directory Sync |                  | Account Name                                           | Email Id 0       | Subscription 0          | Expiry Date 0            | Action         |  |
| Manual Impo                              | rt               | SiteX.SecPod                                           | demo@secpod.com  | 6/90 used               | 301 days left            | 2 🗹 🗊 🔹        |  |
| Agent Deploy<br>Agent Config             | vment<br>uration | SiteY.SecPod                                           | temp@secpod.com  | 0 Used (Auto Increment) | 301 days left            | 🖂 🖻 🕯 🔹        |  |
| Network Scanne                           | r                | Showing 1 to 2 of 2 entries                            |                  |                         |                          | Previous 1 Nex |  |
| Summary                                  |                  |                                                        |                  |                         |                          |                |  |
| Scan Configu                             | ration           |                                                        |                  |                         |                          |                |  |
| Scan Policy                              |                  |                                                        |                  |                         |                          |                |  |
| uthentication                            | ۲                |                                                        |                  |                         |                          |                |  |
|                                          | •                |                                                        |                  |                         |                          |                |  |

3. Fill in all the details for Account Name, Email ID.

| sanernow                                                  | All Orga             | nizations 💙                        |                                                           | Mon Oct 10 3:29:41 PM  | 💄 Priyanka Hiremath 🗠 |
|-----------------------------------------------------------|----------------------|------------------------------------|-----------------------------------------------------------|------------------------|-----------------------|
| Control Panel                                             |                      | Accounts<br>Manage your accounts a | New Account                                               |                        | R New Account         |
| SecPod +<br>Users                                         | 8<br>2               |                                    | Account Name (*)<br>SiteZ.SecPod                          | 10<br>AVAILABLE SUBSCR | PTIONS                |
| Deployment     Discovery                                  | <u> </u>             |                                    | Email Id (*)<br>email@secpod.com                          | Search:                |                       |
| Device Scannin<br>Active Director                         | g<br>y Sync          | Account Name                       | Allowed Subscriptions (*) ( Available Subscriptions: 10 ) | Expiry Date            | Action                |
| Manual Import                                             |                      | SiteX.SecPod                       |                                                           | 301 days left          | 2 2 1 1               |
| Agents<br>Agent Deploym<br>Agent Configur                 | ent<br>ation         | SiteY.SecPod                       | Agent auto update                                         | 301 days left          | ⊠ @ û +)              |
| Network Scanner<br>Summary<br>Scanners<br>Scan Configurat | tion                 | Showing 1 to 2 of 2 entries        |                                                           | -                      | Previous 1 Next       |
| Scan Policy                                               |                      |                                    | Cancel Create                                             |                        |                       |
| Single Sign-On<br>Copyright © 2008-2022 SecP              | 2.<br>Pod Technologi | es. All rights reserved.           |                                                           |                        | Version 5.2.          |

4. The number of subscriptions allowed is displayed.

5. Accordingly, you can give a custom number of subscriptions or select the **Auto-increment** option.

Auto Increment view

| Sanernow All Organizations ~                                                                            |                                                                                              | Mon Oct 10 3:29:41 PM         | 🗧 🕹 Priyanka Hiremath 🗸 |
|----------------------------------------------------------------------------------------------------|----------------------------------------------------------------------------------------------|-------------------------------|-------------------------|
| Control Panel Accounts<br>Manage your accounts                                                          | New Account                                                                                  |                               | Ez New Account          |
| SecPod -                                                                                                | Account Name (*)<br>SiteZ.SecPod                                                             | 10<br>available subscriptions |                         |
| Discovery                                                                                               | email@secpod.com                                                                             | Search:                       |                         |
| Device Scanning Active Directory Sync                                                                   | Account Name Allowed Subscriptions (*) (Available Subscriptions: 10) Auto Increment Custom 0 | Expiry Date                   | • Action •              |
| Manual Import SiteX.SecPod                                                                              |                                                                                              | 301 days left                 | v 🖬 🕯 🔹                 |
| Agents Agent Deployment Agent Configuration                                                             | Agent auto update Password protect agent                                                     | 301 days left                 | 22.                     |
| Network Scanner Showing 1 to 2 of 2 entries<br>Summary<br>Scanners<br>Scan Configuration<br>Scan Policy | s<br>                                                                                        | (                             | Previous 1 Next         |
| - Authentication                                                                                        | Cancel Create                                                                                |                               |                         |
| Single Sign-On 2<br>Copyright © 2008-2022 SecPod Technologies. All rights reserved.                     |                                                                                              |                               | Version 5.2.0           |

Custom view

| sanernow                                  | All Orga     | nizations 🗸                        |                                                           | Mon Oct 10 3:30:14 PM   | Priyanka Hiremath ~ |
|-------------------------------------------|--------------|------------------------------------|-----------------------------------------------------------|-------------------------|---------------------|
| Control Panel                             |              | Accounts<br>Manage your accounts a | New Account                                               |                         | Es New Account      |
| SecPod -                                  | 8            |                                    | Account Name (')                                          | 10                      |                     |
| Users                                     | *            |                                    | SiteZ.SecPod                                              | AVAILABLE SUBSCRIPTIONS |                     |
| Deployment     Discovery                  | -            |                                    | Email Id (*)<br>email@secpod.com                          | Search:                 |                     |
| Device Scannin<br>Active Director         | g<br>ry Sync | Account Name                       | Allowed Subscriptions (*) ( Available Subscriptions: 10 ) | Expiry Date             | • Action •          |
| Manual Import                             |              | SiteX.SecPod                       | Auto Increment  Custom 8                                  | 301 days left           | <b>⊠ 6 0 0</b>      |
| Agents<br>Agent Deploym<br>Agent Configur | ent<br>ation | SiteY.SecPod                       | Agent auto update                                         | 301 days left           | ፼ ፼ ₩               |
| Network Scanner<br>Summary<br>Scanners    |              | Showing 1 to 2 of 2 entries        |                                                           |                         | Previous 1 Next     |
| Scan Policy                               |              |                                    |                                                           |                         |                     |
| Authentication                            | ۲            |                                    | Cancel Create                                             |                         |                     |
| Single Sign-On                            | 2.           |                                    |                                                           |                         |                     |

- 6. Enable the **Auto-agent update**.
- 7. Enable the **Password protect agent**. Enter the password and re-enter the password.
- 8. Click on **Create**.

| Sanernow All Organizations V Mon Oct 10 3:30:46 PM       |    |                                                        |                  |                         |                         |                |  |
|----------------------------------------------------------|----|--------------------------------------------------------|------------------|-------------------------|-------------------------|----------------|--|
| Control Panel                                            |    | Accounts<br>Manage your accounts and their preferences |                  |                         | New Account             |                |  |
| SecPod -                                                 |    | 3                                                      | ç                | B                       | 2                       |                |  |
| Users                                                    | ۱. | ACCOUNTS                                               | ASSIGNED SU      |                         | AVAILABLE SUBSCRIPTIONS |                |  |
| Deployment     Discovery                                 | •  |                                                        |                  |                         | Search:                 |                |  |
| Device Scanning<br>Active Directory Sync                 |    | Account Name                                           | Email Id         | Subscription 0          | Expiry Date 0           | Action °       |  |
| Manual Import                                            |    | SiteX.SecPod                                           | demo@secpod.com  | • (100 mmd              | 301 days left           | ⊠ 🗹 💼 🔹        |  |
| Agents<br>Agent Deployment<br>Agent Configuration        |    | SiteY.SecPod                                           | temp@secpod.com  | 0 Used (Auto Increment) | 301 days left           | 2 🗹 🕯 🔹        |  |
| Network Scanner                                          |    | SiteZ.SecPod                                           | email@secpod.com | 0 / 8 used              | 301 days left           | 🖂 🕼 🕯          |  |
| Summary<br>Scanners<br>Scan Configuration<br>Scan Policy |    | Showing 1 to 3 of 3 entries                            |                  |                         | Р                       | revious 1 Next |  |
|                                                          | •  |                                                        |                  |                         |                         |                |  |
| Single Sign-On                                           | 2  |                                                        |                  |                         |                         |                |  |

- The new account is created in **Accounts** page in a tabular column.
- The new account has the details like Account Name, Email ID, Subscription, Expiry Date, and Action.
- In Action, you can set up the mail settings for corresponding account, edit the current

account details, delete the account, and can redirect to visibility dashboard of this account.

You now know how to create a new account in SanerNow.